## **ERRATUM**

We have discovered that the instructions provided in some copies of this book were reproduced incorrectly. The steps to be followed are as follows. We apologise for the error. We can confirm, however, that the access code provided is correct and can be used for registration.

To access PDToolkit for *Words Their Way*® for the first time, you will need to register online using a computer with an Internet connection and a web browser. The process takes just a couple of minutes and only needs to be completed once.

- 1. Go to www.pearsonglobaleditions.com/bear and select your textbook.
- 2. Click on the PDToolkit link that appears next to the cover.
- **3.** Click on register and follow the on-screen instructions. If you need help at any time during the online registration process, simply click the Help icon.
- **4.** On the registration page, enter your student access code found beneath the scratch-off panel. Do not type the dashes. You can use lower- or uppercase.
- 5. Once your personal Login Name and Password are confirmed and you have used your access code, you can begin using PDToolkit for *Words Their Way*®.

## To log in after you have registered:

You only need to register once. To log in after you have registered, repeat steps 1 and 2. At step 3, click the **Log In** button.

Note that the access code can only be used once. This subscription is valid for twelve months upon activation and is not transferable. If this access code has already been revealed, it may no longer be valid.

To renew your access to PDToolkit, repeat steps 1 and 2. At step 3, click the **Renew Access** button.